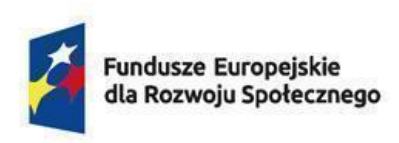

Rzeczpospolita Polska Dofinansowane przez Unię Europejską

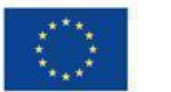

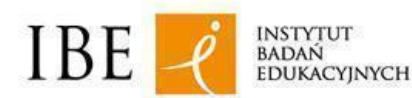

Data aktualizacji: 17.06.2024

## Jak rejestrować kwalifikacje nadawane po ukończeniu studiów podyplomowych w Zintegrowanym Rejestrze Kwalifikacji? Instrukcja dla przedstawicieli uczelni / instytutów

Instrukcja jest przeznaczona dla przedstawicieli uczelni / instytutów naukowych PAN / instytutów badawczych, którzy chcą zarejestrować w Zintegrowanym Rejestrze Kwalifikacji (ZRK) kwalifikację nadawaną po ukończeniu studiów podyplomowych, która została włączona<sup>1</sup> do Zintegrowanego Systemu Kwalifikacji (ZSK).

Przed złożeniem wniosku należy zarejestrować konto użytkownika w Centralnym Systemie Uwierzytelniania (CAS). Osoba rejestrująca kwalifikację w systemie e-wnioski ZRK musi posiadać pisemne upoważnienie/pełnomocnictwo do reprezentowania uczelni/instytutu w ZRK, podpisane przez rektora lub inną osobę upoważnioną.

| I. Rejestracja użytkownika                                                                       | 2  |
|--------------------------------------------------------------------------------------------------|----|
| II. Wniosek o dodanie osoby do podmiotu zarejestrowanego w ZRK                                   | 5  |
| III. Złożenie wniosku o rejestrację kwalifikacji nadawanych po ukończeniu studiów podyplomowych. | 10 |

<sup>&</sup>lt;sup>1</sup> Zgodnie z ustawą o Zintegrowanym Systemie Kwalifikacji uczelnie, instytuty naukowe Polskiej Akademii Nauk i instytuty badawcze mogą włączyć do ZSK kwalifikacje nadawane po ukończeniu studiów podyplomowych, jeżeli został przypisany poziom Polskiej Ramy Kwalifikacji do tych kwalifikacji. Po podjęciu uchwał o przypisaniu danej kwalifikacji poziomu PRK i włączeniu jej do ZSK, uczelnie, instytuty naukowe PAN i instytuty badawcze informują podmiot prowadzący ZRK o włączeniu kwalifikacji do ZSK, przekazując mu informacje o tej kwalifikacji w celu dokonania przez ten podmiot odpowiedniego wpisu w ZRK.

## I. Rejestracja użytkownika

Krok 1. Wejdź na stronę http://cas.kwalifikacje.gov.pl. Aby rozpocząć rejestrację konta wybierz pole "Zarejestruj się".

| Centralny System Uwierzytelniania<br>ZRK viitegrowany<br>Rejestr Kwalifikacji                        |                                                 |
|----------------------------------------------------------------------------------------------------|-------------------------------------------------|
| E-mail<br>Hasło<br>Zapamiętaj mnie<br>ZALOGUJ                                                        |                                                 |
| ZAREJESTRUJ SIĘ PRZYPOMNIJ HASŁO                                                                     |                                                 |
| Fundusze<br>Europejskie<br>Wiedza Edukacja Rozwój Rzeczpospolita ZRK Polska ZRK Rejestr Kwalifikacji | Unia Europejska<br>Europejski Fundusz Społeczny |

Krok 2. Wypełnij formularz rejestracyjny, a następnie kliknij "Wyślij".

| Centralny System Uwierzytel                                                                                                | niania                                                   |
|----------------------------------------------------------------------------------------------------|----------------------------------------------------------|
| ZRK 🔀 Zintegrowan<br>Rejestr Kwali                                                                                         | v<br>fikacji                                             |
| Rejestracja konta                                                                                                    |                                                          |
| Imię                                                                                                    |                                                          |
| Nazwisko                                                                                                    |                                                          |
| E-mail                                                                                                    |                                                          |
| Hasio                                                                                                    |                                                          |
| Powtórz hasło                                                                                                    |                                                          |
| Przepisz kod z obrazka                                                                                                    |                                                          |
| atjbj                                                                                                    |                                                          |
| ☑ Oświadczam, że zapoznałem/-am się z Klau<br>informacyjną dla użytkowników narzędzi Zinteg<br>Rejestru Kwalifikacji (ZRK) | zulą<br>rowanego                                         |
| Administratorem danych osobowych jest Instytut Badań Ec                                                                    | ukacyjnych, dane                                         |
| będą przetwarzane w celu rejestracji konta i umozliwienia ł                                                                | orzystania z usług                                       |
| narzędzi. Więcej informacji o zasadach przetwarzania dany                                                                  | ch oraz                                                  |
| przysługujących prawach dostępne są w Klauzuli informacy                                                                   | jnej dla                                                 |
| użytkowników narzędzi Zintegrowanego Rejestru Kwalifika                                                                    | cji (ZRK).W sprawach                                     |
| zwiążanych z ochroną danych prosimy i kontakt z Inspektor                                                                  | em Ochrony Danych                                        |
| unifine and bi                                                                                                    |                                                          |
| WrśLIJ                                                                                                    |                                                          |
| Posiadasz już konto? 🍙 ZALOGU                                                                                              | SIĘ                                                      |
| Fundusze<br>Europejskie<br>wordst stakage Rawig<br>Rest                                                                    | tegrowany Unia Europejska<br>Europejski Fundust Sookeany |

Krok 3. Na adres e-mail wskazany w formularzu otrzymasz informację o rejestracji konta. Kliknij "Zweryfikuj adres e-mail".

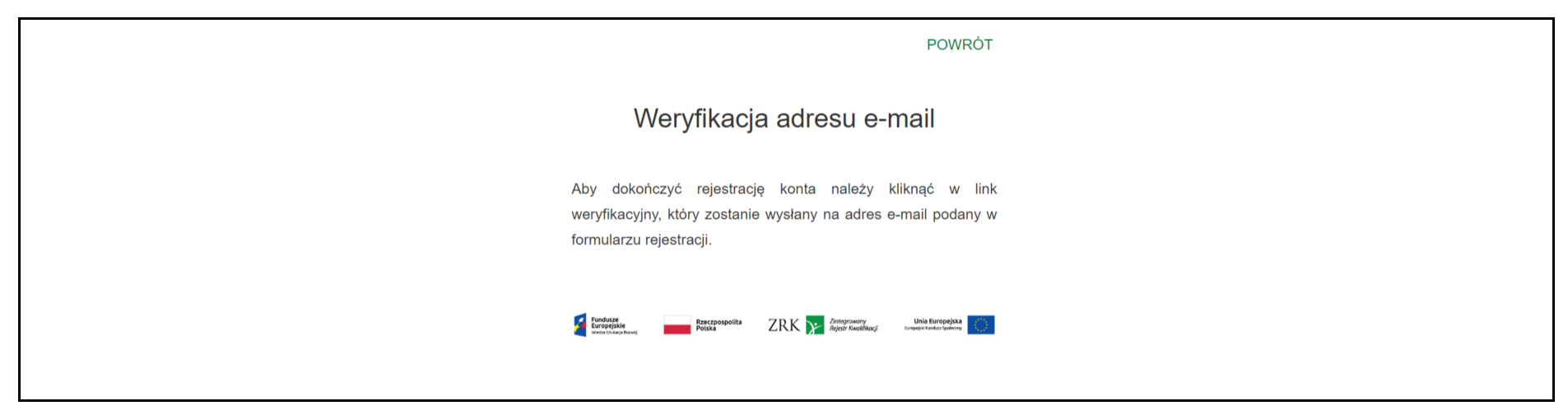

| Witaj!                                                                                                    |
|----------------------------------------------------------------------------------------------------|
| Kliknij przycisk poniżej, aby zweryfikować swój adres e-mail.                                                                                                    |
| Zweryfikuj adres e-mail                                                                                                    |
| Jeśli nie rejestrowałeś/aś konta, dalsze czynności nie są wymagane.                                                                                                    |
| E-mail został wygenerowany automatycznie, prosimy na niego nie<br>odpowiadać.                                                                                                    |
| Jeśli masz problem z kliknięciem przycisku Zweryfikuj adres e-mail, skopiuj i wklej poniższy<br>adres URL do przeglądarki internetowej: <u>https://cas.kwalifikacje.gov.pl/email/verify/1212</u><br>expires=17053148788xsignature=9f1454e97c37b806c7d68457a546a518e5cc5929198740c2e04<br>d3d92aaff52c6 |

**Krok 4.** Otrzymasz na maila informację o aktywacji konta w CAS. Od tej pory za pomocą loginu i hasła z CAS możesz logować się do systemu składania wniosków ZRK na stronie: <u>https://e-wnioski.kwalifikacje.gov.pl</u>

## II. Wniosek o dodanie osoby do podmiotu zarejestrowanego w ZRK

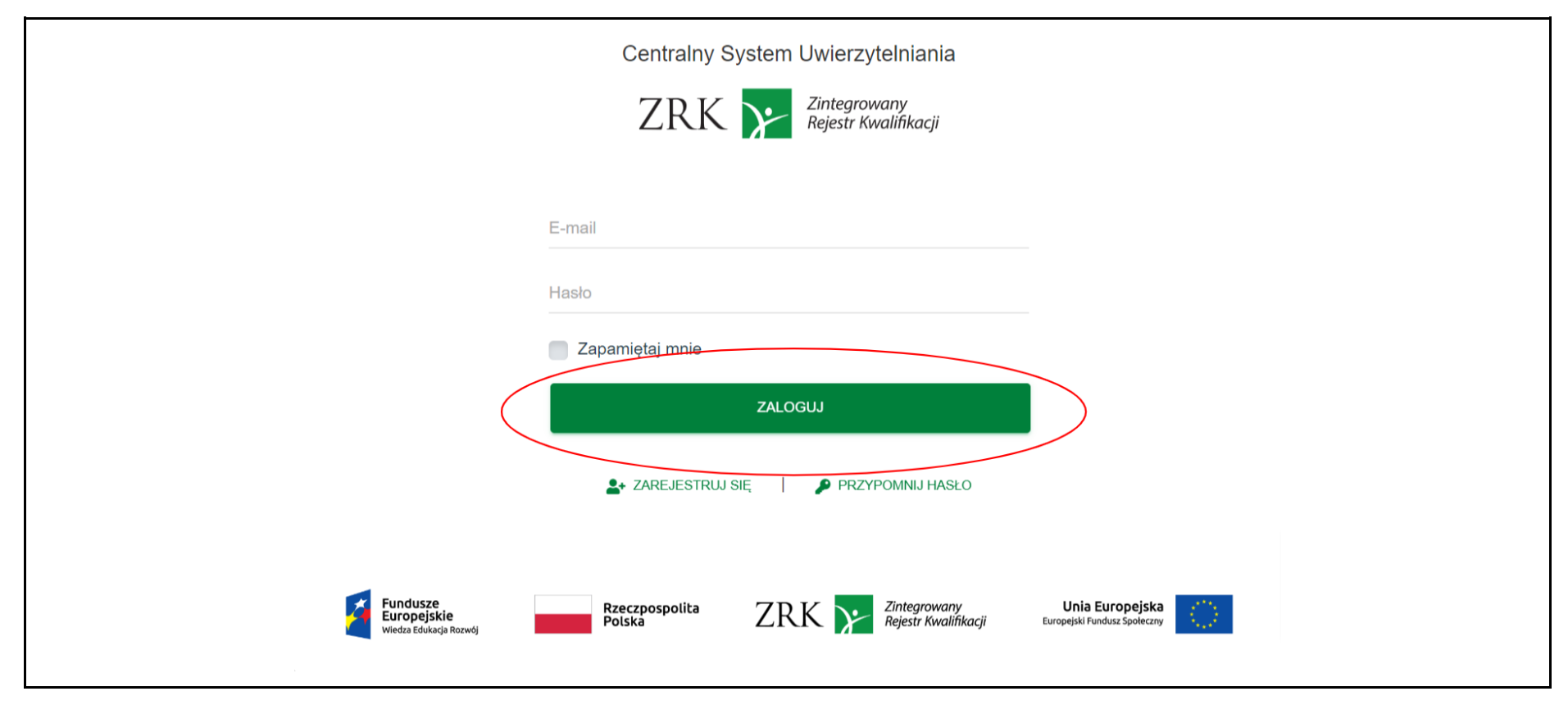

Krok 1. Zaloguj się do systemu informatycznego e-wnioski ZRK na stronie https://e-wnioski.kwalifikacje.gov.pl.

Krok 2. Po zalogowaniu zobaczysz swój Pulpit. Kliknij w "+" w zakładce "Złóż nowy wniosek".

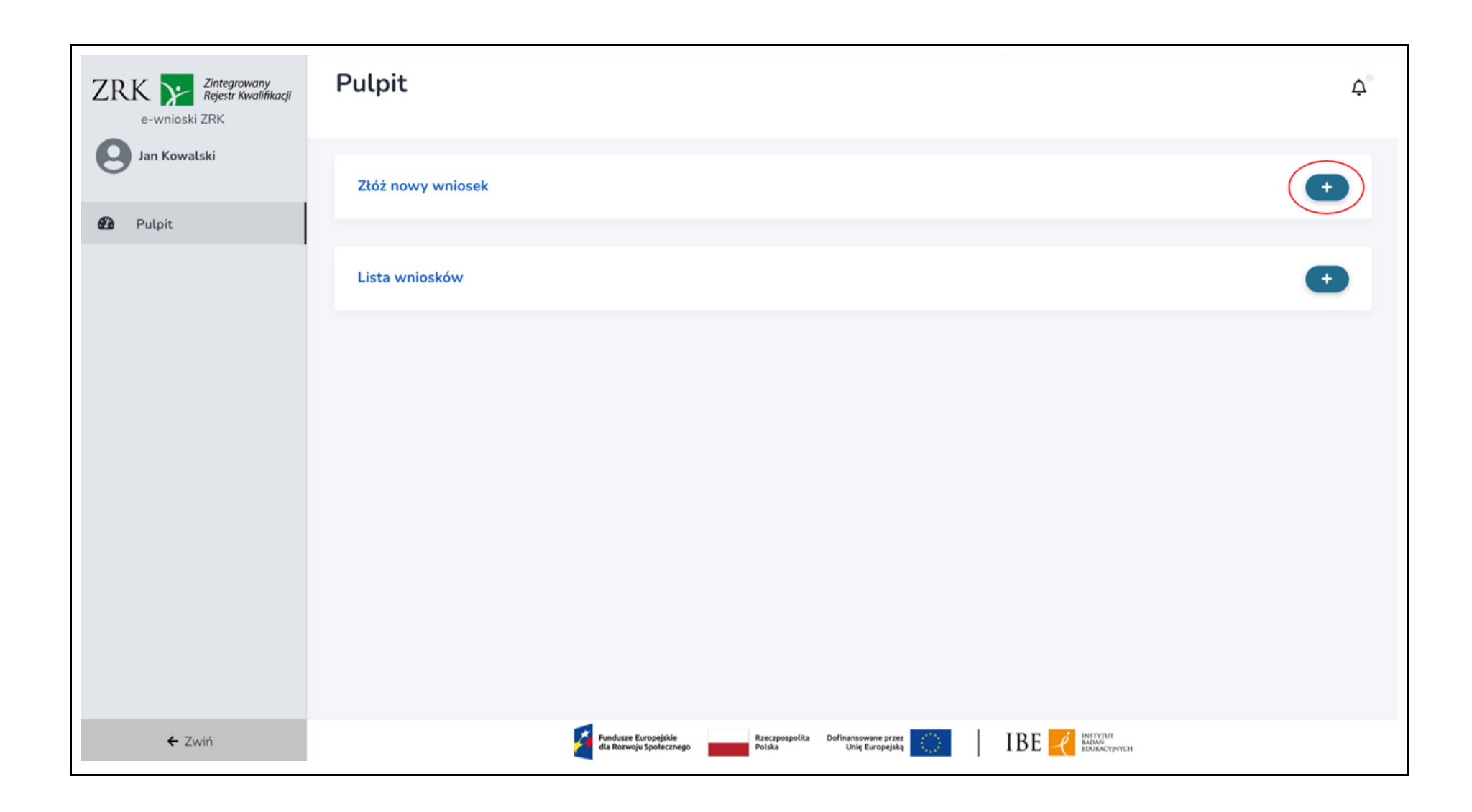

Krok 3. Wybierz kafelek "Wniosek o dodanie osoby do podmiotu" i kliknij "Wypełnij".

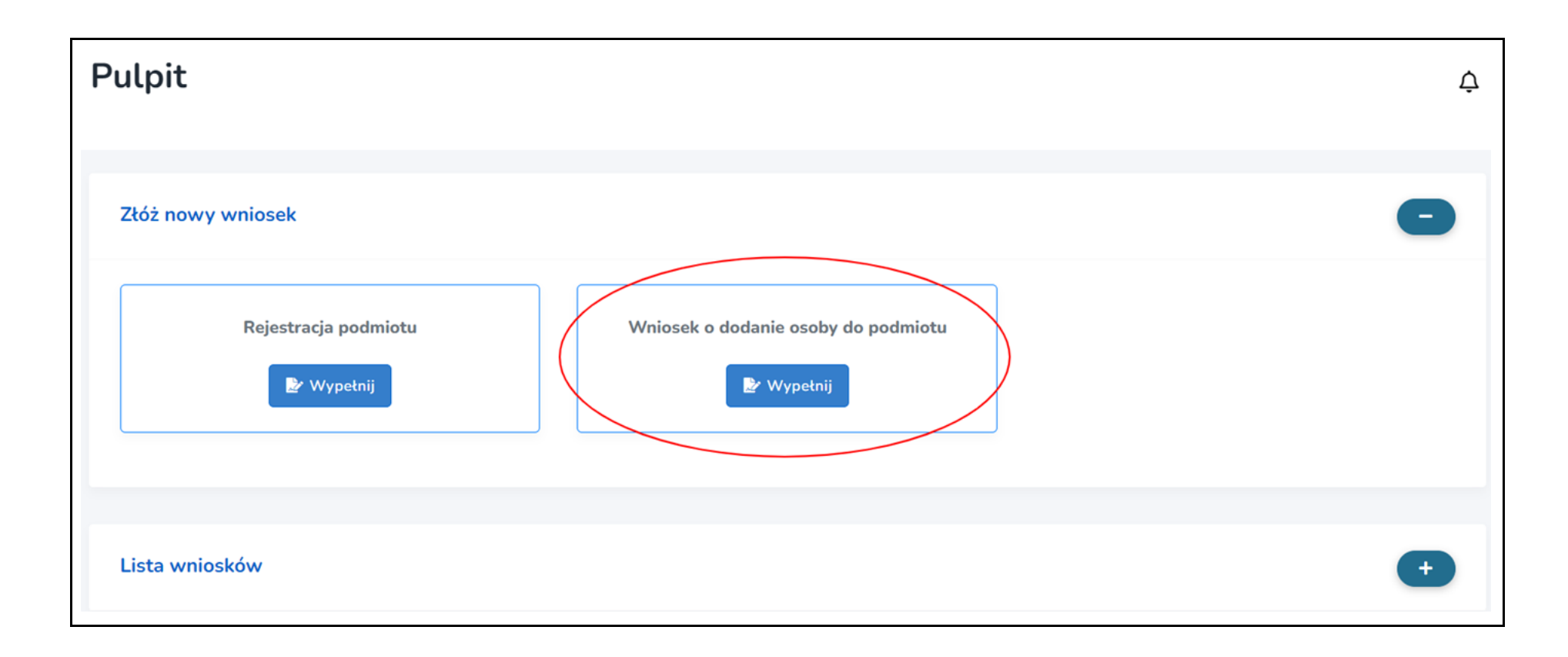

**Krok 4**. Wybierz z listy nazwę podmiotu, który reprezentujesz oraz uzupełnij wniosek. Obowiązkowo uzupełnij wszystkie pola oznaczone gwiazdką.

| Wniosek o                                                                                 | o dodanie osoby do po                                                                                                    | dmiotu                                                                                    |                                                                                                    | ¢  |
|-------------------------------------------------------------------------------------------|----------------------------------------------------------------------------------------------------|-------------------------------------------------------------------------------------------|----------------------------------------------------------------------------------------------------|----|
| Wniosek o dod                                                                             | lanie osoby do podmiotu                                                                                                    |                                                                                           | Składanie wniosku > Ocena formalna > Pozytywne rozpatrzeni                                                                                                    | ie |
| Formularz                                                                                 | Komentarze                                                                                                    |                                                                                           |                                                                                                    |    |
| Dane                                                                                      |                                                                                                    |                                                                                           |                                                                                                    |    |
| * Nazwa                                                                                   | podmiotu 🕕                                                                                                    |                                                                                           |                                                                                                    |    |
| Wybier                                                                                    | z z listy                                                                                                    |                                                                                           | •                                                                                                    |    |
| Osobų składa<br>informacji do<br>Zintegrowany<br>Uwaga: ješli i<br>reprezentowa<br>* Imie | jącą wniosek o dodanie do podmiotu zarejestrowanej<br>stępnych w KRS lub CEIDG to należy do wniosku dołą<br>m Rejestrze Kwalifikacji),<br>w KRS jest zapisane, iż do odwiadczeń woli wymagan<br>nia podmiotu w ZRK podpisane przez obie osoby. | go w ZPK może być wyłączni<br>tczyć upoważnienie do reprez<br>e jest współdziałanie dwóch | osoba uprawniona do jego reprezentowania. Jeżeli takie uprawnienie nie wynika wprost z<br>entowania podmiotu (ogólne lub w sprawach dotyczących składania wniosków w<br>osób to w takim przypadku należy załączyć upoważnienie dla jednej osoby do<br>* Nazwisko |    |
| Jan                                                                                       |                                                                                                    |                                                                                           | Kowalski                                                                                                    |    |
| * E-mail                                                                                  |                                                                                                    |                                                                                           | * Numer telefonu<br>Nr telefonu należy wpisać bez prefiksu "+48"                                                                                                    |    |
| Załącznik                                                                                 | i <b>O</b>                                                                                                    |                                                                                           |                                                                                                    |    |
| Dodaj zati                                                                                | oczniki np. upoważnienie do reprezentowania po                                                                                                    | dmiotu                                                                                    | Przeglądaj                                                                                                    |    |
| Dopuszczalni<br>dysku a nastę                                                             | e rozszerzenia: "jag, "jag, "peg, "peg, "pel, Maksymalna wi<br>gnie kliknąć "Zapisz" na dole formularza.                                                                                                    | ietkość jednego pliku to SMB.                                                             | Aby dodać zatącznik należy wybrać go z                                                                                                    |    |
|                                                                                           |                                                                                                    |                                                                                           | Wyjdź z trybu edycji  Zapisz                                                                                                    |    |
|                                                                                           |                                                                                                    |                                                                                           |                                                                                                    |    |

**Krok 5**. Jeśli Twoje upoważnienie do reprezentowania podmiotu nie wynika z rejestrów publicznych, dołącz do formularza skan upoważnienia lub pełnomocnictwa. Aby to zrobić, w polu "Załączniki" kliknij "**Przeglądaj**", a następnie dodaj dokument do formularza (np. z dysku komputera). Aby dodać wybrany załącznik, kliknij "**Zapisz**" na dole wniosku.

| Dodaj załączniki np. upoważnienie do reprezentowania podmiotu                                                                                                    | (                            | Przeglądaj |
|----------------------------------------------------------------------------------------------------|------------------------------|------------|
| Dopuszczalne rozszerzenia: *jpg, *jpeg, *png. *pdf. Maksymalna wielkość jednego pliku to 5MB. Aby dodać<br>dysku a następnie kliknąć "Zapisz" na dole formularza. | załącznik należy wybrać go z |            |
|                                                                                                    |                              |            |

**Krok 6.** Aby wysłać wniosek o dodanie osoby do podmiotu w Zintegrowanym Rejestrze Kwalifikacji, kliknij przycisk **"Złóż wniosek"**. Przed złożeniem wniosku upewnij się, czy wszystkie obowiązkowe pola zostały wypełnione.

| Załączniki 🚯            |          |      |
|-------------------------|----------|------|
| Pliki: Upoważnienie.pdf |          |      |
|                         |          |      |
|                         |          |      |
|                         | Złóż wni | osek |
|                         |          |      |

## III. Złożenie wniosku o rejestrację kwalifikacji nadawanych po ukończeniu studiów podyplomowych

|                                                   | Centralny System Uwierzytelniania<br>ZRK 💓 <sup>Zintegrowany</sup><br><sub>Rejestr Kwalifikacji</sub> |                                                 |
|---------------------------------------------------|----------------------------------------------------------------------------------------------------|-------------------------------------------------|
|                                                   | E-mail<br>Hasło<br>Zapamiętaj mnie<br>ZALOGUJ                                                         |                                                 |
| Fundusze<br>Europejskie<br>wiedza Edukacja Rozwój | Rzeczpospolita ZRK Zintegrowany<br>Polska ZRK Rejestr Kwalifikacji                                    | Unia Europejska<br>Europejski Fundusz Społeczny |

Krok 1. Zaloguj się do systemu informatycznego e-wnioski ZRK na stronie https://e-wnioski.kwalifikacje.gov.pl.

Krok 2. Po zalogowaniu zobaczysz swój Pulpit. Kliknij w "+" w zakładce "Złóż nowy wniosek".

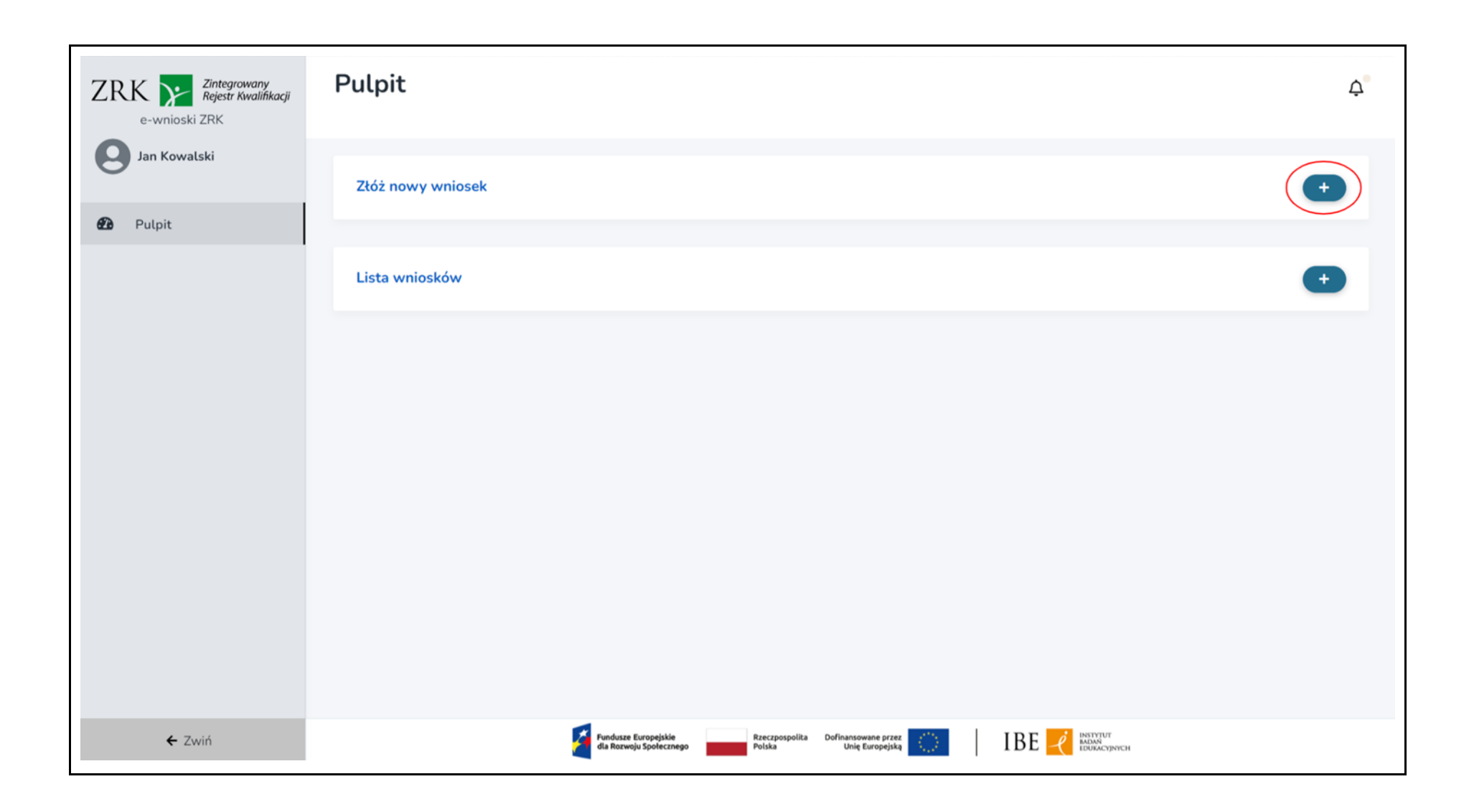

Krok 3. Wybierz "Rejestracja kwalifikacji - studia podyplomowe" i kliknij przycisk "Wypełnij".

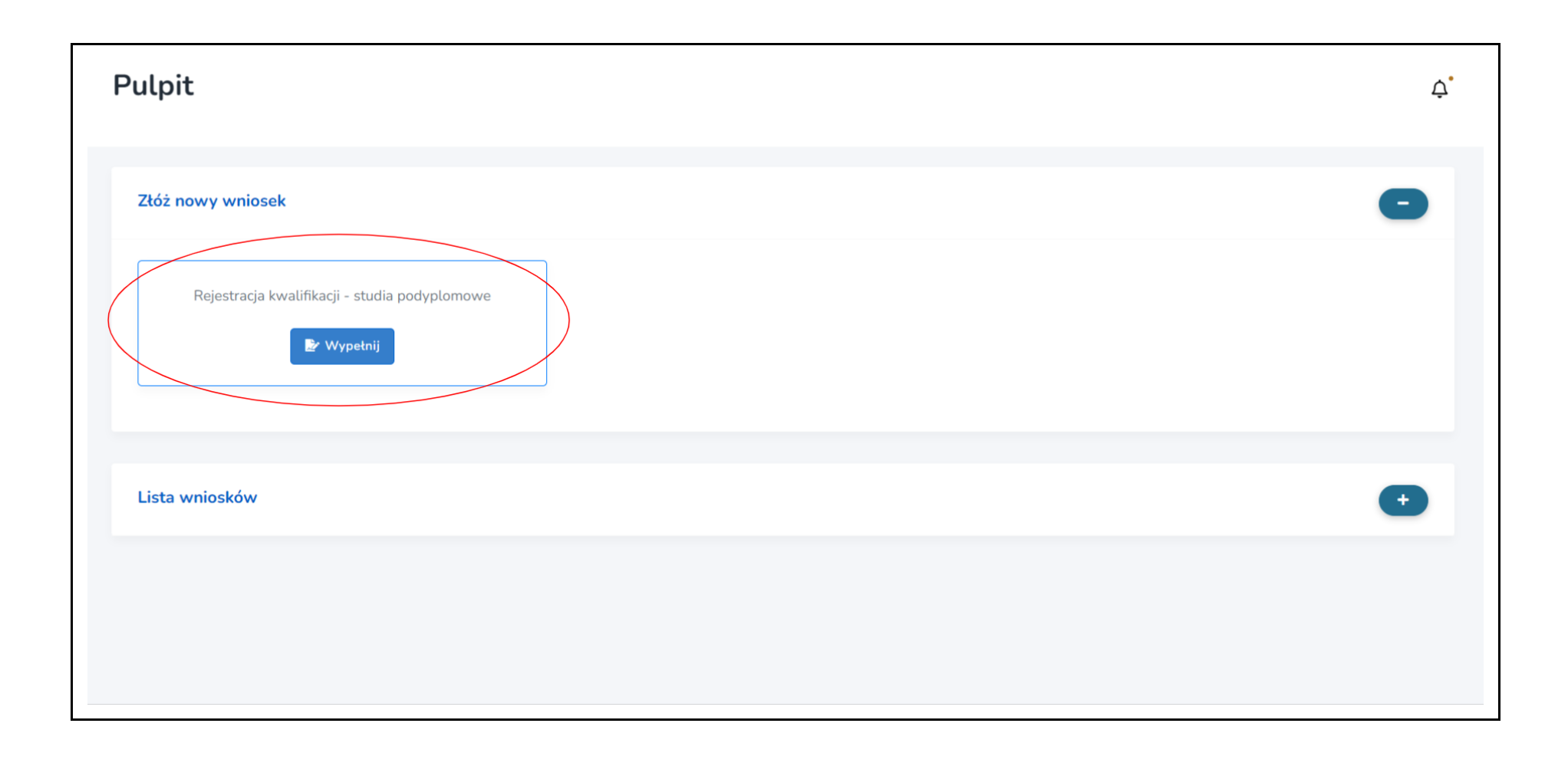

Krok 4. Uzupełnij wszystkie pola oznaczone gwiazdką w zakładkach:

- Informacje ogólne
- Efekty uczenia się
- Informacje dodatkowe
- Załączniki do wniosku

| ZRK Zintegrowany<br>Rejestr Kwalifikacji<br>e-wnioski ZRK | Rejestracja kwalifikacji - studia podyplomowe                                                                                                    |                                                                       | Ċ, |
|-----------------------------------------------------------|----------------------------------------------------------------------------------------------------|-----------------------------------------------------------------------|----|
| Jan Kowalski                                              | Rejestracja kwalifikacji - studia podyplomowe                                                                                                    | Wypełnianie wniosku > Ocena formalna wniosku > Pozytywne rozpatrzenie | ł  |
| Pulpit                                                    | Formularz       Komentarze       Historia zmian         Informacje ogólne       Efekty uczenia się       Informacje dodatkowe       Załączniki do wniosku         Kompletny formularz składa się z czterech podstron,         * Nazwa kwalifikacji       Image: Completion of the second second | rozmieszczonych w zakładkach powyżej                                  |    |

Krok 5. Na każdym etapie uzupełniania wniosku możesz go edytować. Aby edytować dane, wybierz przycisk "Edytuj formularz". Aby zapisać

wprowadzone zmiany, wybierz przycisk "Zapisz".

| Rejestracja kw          | alifikacji - studia podyplomowe                                                                                | ¢                                                                     |
|-------------------------|----------------------------------------------------------------------------------------------------|-----------------------------------------------------------------------|
| Rejestracja kwalifikacj | - studia podyplomowe                                                                                           | Wypełnianie wniosku > Ocena formalna wniosku > Pozytywne rozpatrzenie |
| Formularz Koment        | arze Historia zmian                                                                                            | Edytuj formularz                                                      |
| Informacje ogólne       | Efekty uczenia się Informacje dodatkowe Załączniki do wnios<br>Kompletny formularz składa się z czterech podst | iku<br>tron, rozmieszczonych w zakładkach powyżej                     |

| Pobierz * | <ul> <li>✓ Zamknij tryb edycji bez zapisywania</li> <li>✓ Zapisz i zamknij tryb edycji</li> </ul>                |
|-----------|----------------------------------------------------------------------------------------------------|
|           | Fundusze Europejskie<br>dla Rozwoju Społecznego Polska Dofinansowane przez CIII IBE CIIII IBE CIIII DURACY INYCH |

Krok 6. W zakładce "Załączniki do wniosku" dołącz:

- skan uchwały dot. przypisania poziomu PRK do kwalifikacji,
- skan uchwały dot. włączenia kwalifikacji do ZSK,
- skan opinii Rady Interesariuszy ZSK dot. rekomendacji zespołu ekspertów w sprawie przypisania poziomu PRK do kwalifikacji.

Dokumenty te są podstawą do opublikowania kwalifikacji w ZRK.

| Rejestrac            | ja kwalifikacji - studia podyplomowe                                                                           |                                                                       | Ċ, |
|----------------------|----------------------------------------------------------------------------------------------------|-----------------------------------------------------------------------|----|
| Rejestracja k        | walifikacji - studia podyplomowe                                                                               | Wypełnianie wniosku > Ocena formalna wniosku > Pozytywne rozpatrzenie | 2  |
| Formularz            | Komentarze Historia zmian<br>cje ogólne Efekty uczenia się Informacje dodatkowe Załączniki do wniosku          |                                                                       |    |
| * Załącz<br>Dopuszcz | z <b>niki do wniosku ()</b><br>alne rozszerzenia: *jpg, *jpeg, *pdf. Maksymalna wielkość jednego pliku to 5MB. |                                                                       |    |
|                      |                                                                                                    |                                                                       |    |
| Pobierz              | ✓ Zamknij tr                                                                                                   | ryb edycji bez zapisywania 💜 Zapisz i zamknij tryb edycji 🖬 Zapisz    |    |

**Krok 7.** Aby dodać załącznik, kliknij **"Dodaj załącznik**", a następnie **"Przeglądaj"** i dodaj dokument do formularza (np. z dysku komputera). Wybierz z listy "Typ załącznika". Jeśli chcesz dodać kolejny załącznik, kliknij ponownie **"Dodaj załącznik"**.

| Rejestrac            | ejestracja kwalifikacji - studia podyplomowe                                                                                                    |                                                                                         |  |  |  |  |  |  |
|----------------------|----------------------------------------------------------------------------------------------------|-----------------------------------------------------------------------------------------|--|--|--|--|--|--|
| Rejestracja k        | kwalifikacji - studia podyplomowe Wype                                                                                                    | e <b>tnianie wniosku &gt;</b> Ocena formalna wniosku <b>&gt;</b> Pozytywne rozpatrzenie |  |  |  |  |  |  |
| Formularz<br>Informa | Formularz       Komentarze       Historia zmian         Informacje ogólne       Efekty uczenia się       Informacje dodatkowe       Załączniki do wniosku         * Załączniki do wniosku       1 |                                                                                         |  |  |  |  |  |  |
| Dopuszc.<br>Dodaj z  | zalne rozszerzenia: *jpg, *jpeg, *pdf. Maksymalna wielkość jednego pliku to 5MB.<br>załącznik                                                                                                    |                                                                                         |  |  |  |  |  |  |
| E• Pobierz           | z • Zamknij tryb edyc                                                                                                    | ji bez zapisywania 💜 Zapisz i zamknij tryb edycji 🖬 Zapisz                              |  |  |  |  |  |  |

| Rejestracja kwalifikacji - studia podyplomowe                           |                                                                                                    |
|-------------------------------------------------------------------------|----------------------------------------------------------------------------------------------------|
| Rejestracja kwalifikacji - studia podyplomowe                           | Wypełnianie wniosku > Ocena formalna wniosku > Pozytywne rozpatrzenie                                               |
| Formularz Komentarze Historia zmian                                     |                                                                                                    |
| Informacje ogólne Efekty uczenia się Informacje dodatkowe Załączniki do | o wniosku                                                                                                    |
| Dodaj zatącznik                                                         | vypierz z usty                                                                                                    |
| ▶ Pobierz *                                                             | <ul> <li>✓ Zamknij tryb edycji bez zapisywania</li> <li>✓ Zapisz i zamknij tryb edycji</li> <li>☑ Zapisz</li> </ul> |
|                                                                         |                                                                                                    |
| Fundusze Europejskie<br>dla Rozwoju Społecznego Polska                  |                                                                                                    |

| ejestracja kwalifikacji - studia podyplomowe                                                                                                    |                                                                                                    |  |  |  |  |  |
|----------------------------------------------------------------------------------------------------|----------------------------------------------------------------------------------------------------|--|--|--|--|--|
| Rejestracja kwalifikacji - studia podyplomowe                                                                                                    | Wypełnianie wniosku > Ocena formalna wniosku > Pozytywne rozpatrzenie                              |  |  |  |  |  |
| Formularz Komentarze Historia zmian                                                                                                    |                                                                                                    |  |  |  |  |  |
| Informacje ogólne Efekty uczenia się Informacje dodatkowe Załączniki do wniosku                                                                   |                                                                                                    |  |  |  |  |  |
| * Załączniki do wniosku 🚯<br>Dopuszczalne rozszerzenia: *jpg, *jpeg, *pdf. Maksymalna wielkość jednego pliku to 5MB.<br>Załączniki Typ załącznika |                                                                                                    |  |  |  |  |  |
| Przeglądaj                                                                                                    | Wybierz z listy                                                                                    |  |  |  |  |  |
| Dodaj zatącznik                                                                                                    | Inne<br>Opinia Rady Interesariuszy<br>Uchwała dot. poziomu PRK<br>Uchwała o włączeniu kwalifikacji |  |  |  |  |  |
| ■ Pobierz *                                                                                                    | I Zamknij tryb edycji bez zapisywania 💜 Zapisz i zamknij tryb edycji 🖬 Zapisz                      |  |  |  |  |  |

**Krok 8**. Aby przesłać gotowy wniosek i zarejestrować kwalifikację w ZRK, kliknij przycisk **"Złóż wniosek"**. Przed złożeniem wniosku upewnij się, czy wszystkie obowiązkowe pola zostały wypełnione.

| Pobierz - |                                                 |                                                              | Ztóż wniosek |
|-----------|-------------------------------------------------|--------------------------------------------------------------|--------------|
|           |                                                 |                                                              |              |
|           | Fundusze Europejskie<br>dla Rozwoju Spotecznego | eczpospolita Dofinansowane przez diska Unię Europejską diska |              |

Twój wniosek trafi do oceny formalnej, którą przeprowadza IBE jako podmiot prowadzący ZRK. Zajmiemy się jego weryfikacją. W terminie do 14 dni skontaktujemy się z Tobą w celu ewentualnej korekty lub – jeśli wniosek jest poprawny – poinformujemy Cię o rejestracji i publikacji kwalifikacji w Zintegrowanym Rejestrze Kwalifikacji.